# Konfiguration der Single-Point-Einrichtung auf WAP551- und WAP561-Access Points

## Ziel

Die Single-Point-Einrichtung dient der Steuerung des Wireless-Services über mehrere Geräte hinweg. Es wird zum Erstellen eines Clusters von Wireless-Geräten verwendet. Sobald der Cluster erstellt wurde, können andere Wireless Access Points dem Cluster beitreten. Nach Abschluss des Clusters geben alle Geräte ihre Informationen weiter, z. B. VAP-Einstellungen, QoS und Funkparameter, um Interferenzen zu reduzieren und die Bandbreite des Netzwerks zu maximieren. Für jede Funkschnittstelle im Gerät kann nur eine Single-Point-Einrichtung erstellt werden.

In diesem Artikel wird die Konfiguration der Single-Point-Einrichtung auf den WAP551- und WAP561-Access Points erläutert.

Hinweis: Vor der Konfiguration sind die folgenden Regeln zu befolgen:

•Ein Cluster kann nur mit demselben Modell von WAP-Geräten erstellt werden. WAP551 und WAP561 können keine Cluster miteinander bilden.

•Die WAP-Geräte müssen sich im gleichen Netzwerk mit unterschiedlichen Subnetzen befinden und den gleichen IP-Adressierungstyp verwenden. Für IPv6 und IPv4 konfigurierte Geräte können kein Cluster bilden.

## Anwendbare Geräte

WAP551 WAP561

### Softwareversion

·1,0/4,2

### Single-Point-Einrichtung

Schritt 1: Melden Sie sich beim Webkonfigurationsprogramm an, und wählen Sie **Single-Point-Einrichtung > Access Points aus**. Die Seite *Access Points* wird geöffnet:

| Access Points                                                                                                    |       |                          |                       |  |  |
|----------------------------------------------------------------------------------------------------|-------|--------------------------|-----------------------|--|--|
| Single Point Setup allows WAP551-A-K9 access points to propagate settings.                                                       |       |                          | Not 🔊                 |  |  |
| Single Point Setup: Disabled                                                                                                    |       |                          | Clustered             |  |  |
| To enable clustering, complete the following fields and click "Enable Single Point Setup".<br>Enter the location of this AP.     |       |                          | 0<br>Access<br>Points |  |  |
| Location:                                                                                                    |       | (Range: 1-64 Characters) |                       |  |  |
| Enter the name of the cluster for this AP to join.<br>Cluster Name: (Range: 1-64 Characters)<br>Clustering IP Version: IPv6 IPv4 |       |                          |                       |  |  |
| Enable Single Point                                                                                                    | Setup |                          |                       |  |  |

Schritt 2: (Optional) Geben Sie den aktuellen Standort des Access Points im Feld Location (Ort) ein, um den Standort des Geräts zu bestimmen.

| Access Points                                                                                                    |                              |                          |                       |  |  |  |
|----------------------------------------------------------------------------------------------------|------------------------------|--------------------------|-----------------------|--|--|--|
| Single Point Setup all                                                                                                    | Not 💿                        |                          |                       |  |  |  |
| Single Point Setup: Di                                                                                                    | Clustered                    |                          |                       |  |  |  |
| To enable clustering, complete the following fields and click "Enable Single Point Setup".<br>Enter the location of this AP. |                              |                          | 0<br>Access<br>Points |  |  |  |
| Location:                                                                                                    | Outdoors                     | (Range: 1-64 Characters) |                       |  |  |  |
| Enter the name of the                                                                                                    | cluster for this AP to join. | -                        |                       |  |  |  |
| Cluster Name:                                                                                                    | Cluster 1                    | (Range: 1-64 Characters) |                       |  |  |  |
| Clustering IP Version                                                                                                    | : 🔾 IPv6 💌 IPv4              |                          |                       |  |  |  |
| Enable Single Poi                                                                                                    | nt Setup                     |                          |                       |  |  |  |

Schritt 3: Geben Sie den Namen des Clusters im Feld Cluster Name ein.

**Hinweis:** Der Cluster-Name muss auf den Geräten, die dem Cluster beitreten, eindeutig sein und auch für jede Single-Point-Einrichtung eindeutig sein.

Schritt 4: Klicken Sie im Feld Clustering IP Version auf das gewünschte Optionsfeld. Folgende Optionen stehen zur Verfügung:

·IPv4 - Der Cluster verwendet IPv4-Adressen.

·IPv6 - Der Cluster verwendet IPv6-Adresse.

Schritt 5: Klicken Sie auf **Single-Point-Einrichtung aktivieren**, um die Single-Point-Einrichtung zu aktivieren.

| Access Points                                      |                                                                        |                          |        |  |  |  |  |
|----------------------------------------------------|------------------------------------------------------------------------|--------------------------|--------|--|--|--|--|
|                                                    |                                                                        |                          |        |  |  |  |  |
| Single Point Setup allows WAP551-A-K               | Clustered                                                              |                          |        |  |  |  |  |
| Single Point Setup: Enabled                        |                                                                        |                          |        |  |  |  |  |
| Access Points detected in Cluster: Clus            |                                                                        |                          |        |  |  |  |  |
| Location                                           | MAC Address                                                            | IP Address               | Points |  |  |  |  |
| Outdoors                                           | ***                                                                    | 192.168.1.245            |        |  |  |  |  |
| Outdoors                                           | ちちちだいが                                                                 | 192.168.1.251            |        |  |  |  |  |
|                                                    |                                                                        |                          |        |  |  |  |  |
| To change your clustering options, clic            | To change your clustering options, click "Disable Single Point Setup". |                          |        |  |  |  |  |
| Enter the location of this AP.                     |                                                                        |                          |        |  |  |  |  |
| Location: Outdoors                                 | (Range: 1-64 Chara                                                     | (Range: 1-64 Characters) |        |  |  |  |  |
|                                                    |                                                                        |                          |        |  |  |  |  |
| Enter the name of the cluster for this AP to join. |                                                                        |                          |        |  |  |  |  |
| Cluster Name: Cluster 1                            | (Range: 1-64 Chara                                                     | acters)                  |        |  |  |  |  |
| Clustering IP Version: O IPv6  IF                  | Pv4                                                                    |                          |        |  |  |  |  |
| Disable Single Point Setup                         |                                                                        |                          |        |  |  |  |  |
|                                                    |                                                                        |                          |        |  |  |  |  |

Die Tabelle zeigt die Standorte, MAC-Adressen und IP-Adressen der Access Points im Cluster.

Schritt 6: (Optional) Wenn Sie die Single-Point-Einrichtung deaktivieren möchten, klicken Sie auf Single-Point-Einrichtung deaktivieren.